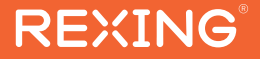

# DT2 User Manual

The information in this manual is subject to change without notice. Rexing All Rights Reserved

www.rexingusa.com

# Activate Your 18-Month Warranty & Choose Your FREE Gift!

Activate within 30 days of purchase to claim your free gift and extend your limited 12-month warranty to 18 months.

Scan The QR To Activate & Select Your Free Gift

SCAN

https://www.rexingusa.com/productreg/

# Overview

## Thank you for choosing REXING!

We hope you love your new products as much as we do. If you need assistance, or have any suggestions to improve it, please contact us.

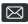

Care@rexingusa.com

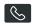

(877) 740-8004

Our support team will respond to you as soon as possible.

Always a surprise with Rexina

### Check us out here.

- https://www.facebook.com/rexinausa/
- https://www.instagram.com/rexingdashcam/
- https://www.rexingusa.com/support/registration/

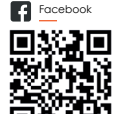

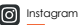

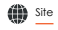

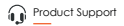

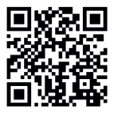

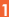

# **Package Contents**

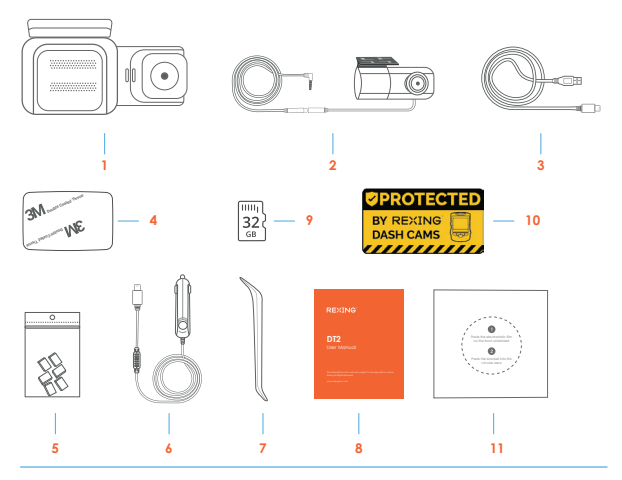

- 1. Rexing DT2 Dash Cam
- 2. Rear camera with rear camera cable
- 3. Type-C Data Cable (for transferring files only)
- 4. 3M Adhesive
- 5. Cable Clips
- 6. Car Charger

- 7. Cable Management Tool
- 8. Users Manual
- 9. 32GB SD Card
- 10. Warning Sticker
- 11. Electrostatic Sticker

# **Camera Overview**

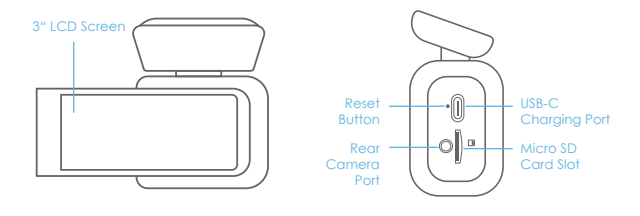

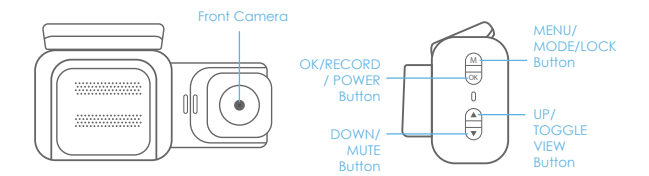

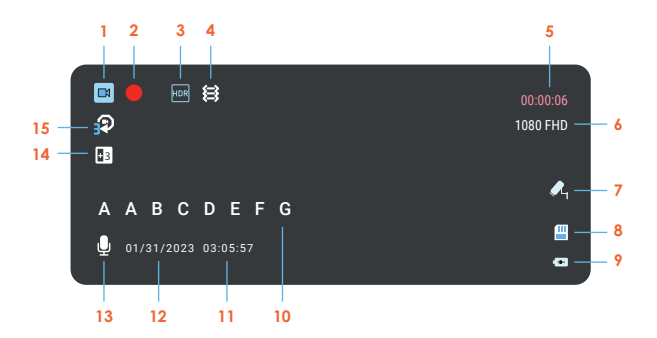

- 1. Recording Mode
- 2. Recording (On)
- 3. WDR Mode (On)
- 4. G-Sensor Sensitivity Level
- 5. Recording Time (Current Clip)
- 6. Video Resolution
- 7. Parking Mode (On)\*\*\*
- 8. Memory Card (Inserted)

- 9. Battery Charging
- 10. Plate Number
- 11. Time
- 12. Current Date Time
- MIC (ON)
  - 14. Exposure Value
  - 15. Loop Recording Time Interval

\*\*\* Please connect a Smart Hardwire Kit or an Intelligent Hardwire Kit to activate the parking monitor feature.

# Get Started

### Step 1

#### Installing Adhesive Mount

Place the 3M adhesive on the mount plate and properly orient the mount piece to the roof and hood line of the vehicle.

### Step 2

#### Installing the Electrostatic Stickers

#### 2.1 Prepare Your Windshield

Thoroughly cleanse your windshield with either water or alcohol. Follow this by wiping it dry using a clean, dry cloth to ensure a spotless surface.

#### 2.2 Position the Sticker

Next, carefully peel off the protective film from the electrostatic sticker. Attach the sticker to the windshield, ideally behind the rear-view mirror. This position is recommended to avoid obstructing your view while you're on the road.

#### 2.3 Secure the Mount and Camera

Now, remove the 3M tape from the mount. Once done, you can proceed to fix both the mount and camera onto the previously positioned electrostatic stickers.

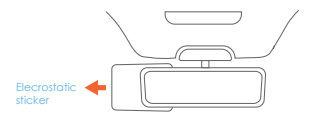

Note: Be sure to handle each component with care and follow the guidelines in their respective order. This is to ensure optimal performance of the sticker, the mount, and the camera.

### Step 3

#### Mount the Rear Camera

Mount the rear camera as shown below. Use the included rear camera cable to connect the rear camera to the front camera.

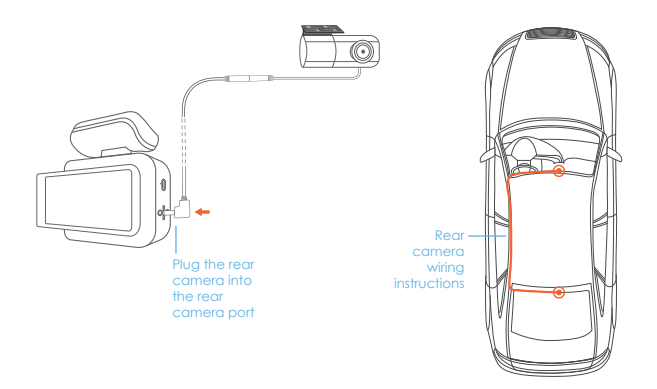

### Step 4

#### Insert the Memory Card

The Rexing DT2 accepts Class 10/ UHS-1 or higher Micro SD memory cards up to 128GB. You will need to insert a memory card before recording.

## Before inserting or removing a memory card, ensure you've powered down the device.

Gently push the memory card in until you hear a click, and allow the spring release to push the card out.

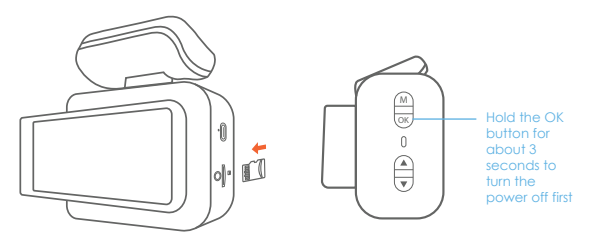

### Step 5

#### Power on the Camera and Format the Memory Card

Power the camera by connecting the charger to the car cigarette lighter and the camera.

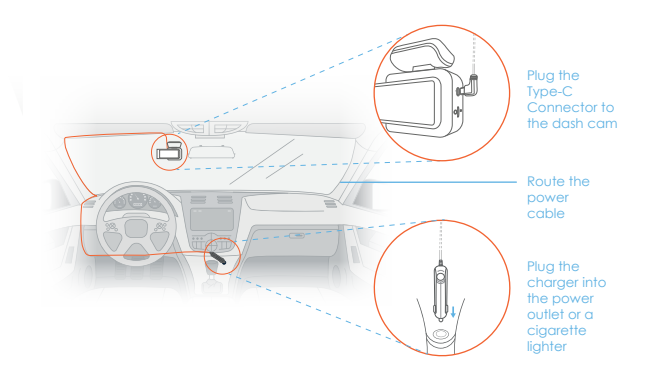

The camera will shut down after 3 seconds when it's disconnect from the power source and it should begin recording automatically the next time it is powered on.

To ensure the DT2 records to your memory card properly and without error, we strongly recommend you to **format the card within the camera when you're using the dash cam for the first time.** 

#### Note:

Always remember backup important data stored on the memory card before formatting.

To format the memory card, first press the **OK** button to stop recording. Then press the **MENU** button twice to enter the Setup Settings. Use the  $\blacktriangle$  and  $\blacktriangledown$  buttons and toggle to the Format. Press the **OK** button to confirm the format.

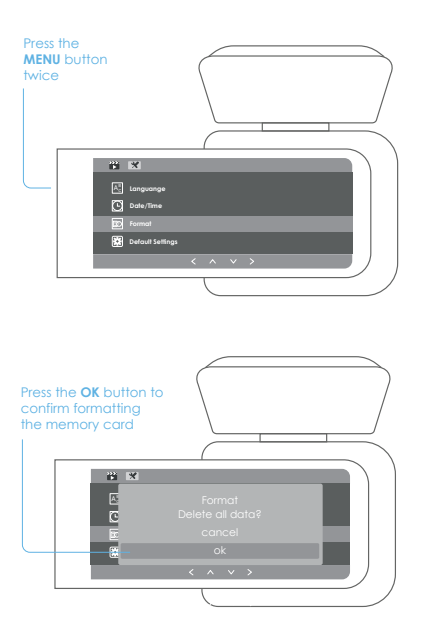

# **Basic Operation**

#### **Device Power**

The device is automatically powered on when plugged into a 12V accessory socket or cigarette lighter and receives a charge (i.e.: the vehicle is started).

To turn the device on manually, press and hold the **OK** button until the welcome screen appears.

The camera will automatically start recording when power on.

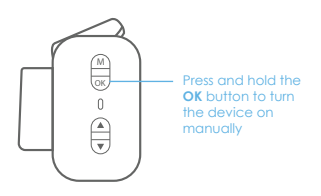

### **Menu Settings**

Power the camera on, then press the **OK** button to stop recording. Press the **MENU** button and switch among video mode, image mode and playback mode.

Press the **MENU** button once to enter the Video Settings, or press the **MENU** button twice to enter the Setup Settings menu.

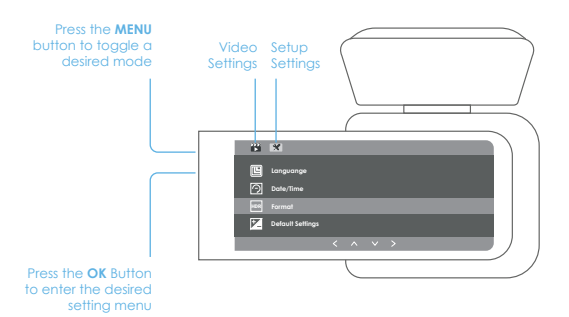

#### Video Recording

The camera will automatically start recording when the device receives a charge. The LED lights and the red dot will blink when the device is recording. Press the **OK** button to stop recording.

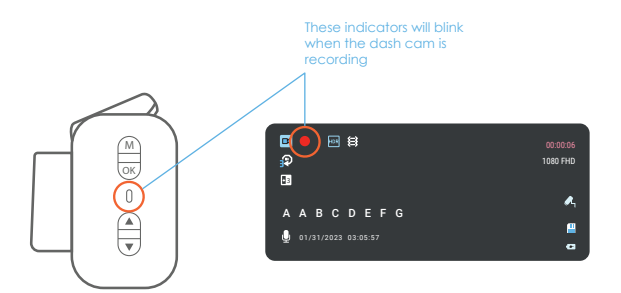

#### **Video Playback**

To playback a video on the device, press the OK button to stop recording. Press and hold the MENU button twice to enter the Playback mode. Use the ▲ and ♥ buttons to toggle to the desired video. Press the OK button to play.

During playback, use the OK (pause),  $\mathbf{\nabla}$  (fast forward) and  $\mathbf{\Delta}$  (rewind) buttons to control the video playback.

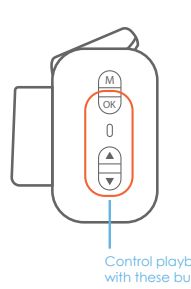

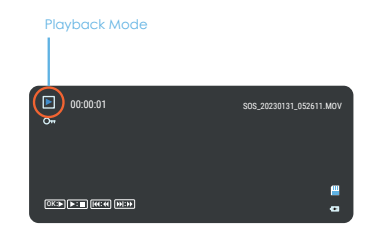

To playback a video by using an SD card reader, remove the memory card and insert it into an SD card adapter. Place the adapter in the computer.

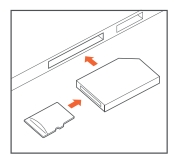

#### Parking Monitor (Parking Surveillance Mode)

Parking monitor provides surveillance on your parked vehicle. When the engine is off, the hardwire kit is used to provide continuous power and protect your car battery from being discharged.

#### **Option 1: Vibration Detection**

To enable the Parking Monitor, you'll need to connect it with a Smart Hardwire Kit (sold separately).

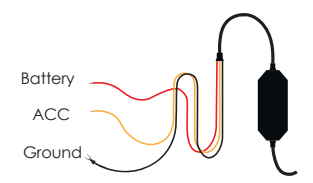

This feature will allow the dash cam to switch to parking mode automatically if the vehicle's engine turns off and switch back to the normal recording after the vehicle's engine turns on.

#### Gravity Sensing Record:

The Gravity Sensing detects significant or sudden movement (such as an impact or collision), it will trigger an event recording. We suggest setting the "Gravity Sensing" to High sensitivity for Parking Mode Recording.

#### Note:

If you do not use the parking mode function, please change the Gravity Sensing sensitivity to low. Otherwise, the video will easily be locked and the video cannot be deleted by the loop recording function. This will cause the memory card to be full of locked videos and cause the recorder to fail to work normally.

Please DO NOT ENABLE the Parking Monitor function in the settings of the dash cam WITHOUT connecting a smart hardwire kit. They may cause a malfunction.

#### **Option 2: Motion Detection**

To use this feature, you need to connect it with a Rexing Intelligent Hardwire Kit (sold separately). Make sure that the Parking Mode is turned off on your dash cam, otherwise it may cause a malfunction.

Once the sensor has detected MOTIONS. The intelligent hardwire kit will power up the dash cam automatically and start recording until the MOTION is cleared.

Please go to https://www.rexingusa.com/hwk-install/

to watch a video tutorial about the installation or scan the QR code below.

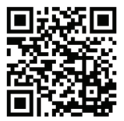

### **Taking and Reviewing Photos**

To take a photo, press **OK** button to stop recording. Press the **MENU** button once to enter photo mode. Then press the **OK** button to take a photo.

To view/delete a photo, stop video recording and enter the Playback Mode. Toggle through the videos and photos to the one you want to view/delete. Press the **MENU** button once and toggle to the Delete option. Press the **OK** Button and select Delete Current or Delete All.

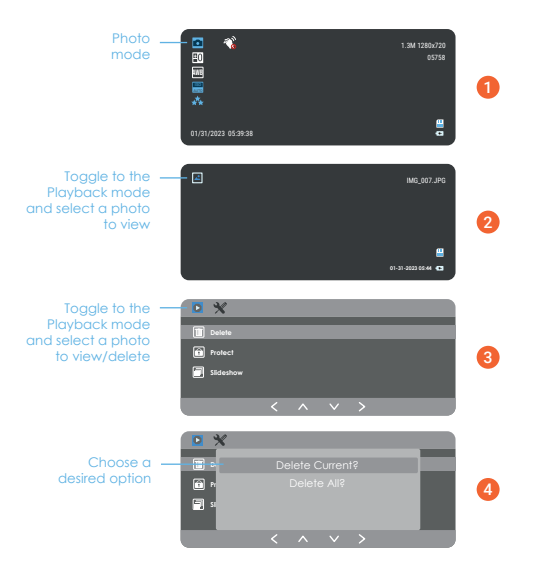

# Warranty & Support

#### Warranty

The Rexing DT2 comes with a full 12-month warranty. If you register your product on our official site (https://www.rexingusa.com/support/registration), you can extend the warranty to 18 months.

### Support

If you have any questions regarding your product, please do not hesitate to contact us at care@rexingusa.com, or call us at (877) 740-8004. Queries are typically answered within 12-24 hours.

### Your opinion matters

Rexing is firmly committed to always improving our products, services, and user experience. If you have any thoughts on how we can do even better, we welcome your constructive feedback and suggestions.

Connect with us today at care@rexingusa.com

Thank you for choosing Rexing!

This device complies with part 15 of the FCC Rules. Operation is subject to the following two conditions: (1) This device may not cause harmful interference, and (2) this device must accept any interference received, including interference that may cause undesired operation.

Changes or modifications not expressly approved by the party responsible for compliance could void the user's authority to operate this equipment.

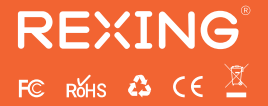

MADE IN CHINA